## Making Effective Use of the State CRM

#### For State and County Leaders, Volunteers, and IT Directors

# Purpose: make you more effective at building affiliates

- Login <a href="https://lpcolorado.org/act">https://lpcolorado.org/act</a>, authentication code
- Role of IT people
- User Roles
- CRM Record Types
- Keeping your CRM up to date
- Tasks
- Help Resources

## **Role of IT People**

- problem solver
- first responder
- filter for national support
- not a code jockey, you will not be writing code
- you will be managing data and supporting users

## **User Roles**

- <u>https://helpdesk.lp.org/user-responsibilities/</u>
- State Admin
- State Leader
- Campaign Volunteer\*\*
- County Leader\*
- County Volunteer\*
- Editor
- Contributor

## **CiviCRM and Wordpress**

- CiviCRM is open source software
- <u>https://civicrm.org/</u>
- Shared by all 50 state Libertarian parties, so functionality is the same for everybody
- Our data is in the same file as everybody else's, but coded for Colorado. You will only see Colorado data.
- Standard Wordpress functionality

## **CRM Record Types**

- Contacts
- Campaigns
- Affiliates
- Contributions
- Other
- All these records are accessed with the CiviCRM link.

## **CRM Record Type - Contacts**

- everybody who contacts you, registered voters, members, inquiries, etc.
- IT director has overall responsibility for checking and merging duplicates and accuracy
- Your volunteers will be updating these records
- Garbage in, garbage out
- Record contains name, address, phone, email, volunteer status, LNC info, voter info (districts, precincts, etc)

#### **CRM Record – Contact – Source 1**

 We get National inquiries (from LP.org) by email via LNCdata. They are not automatically added to our database as a contact record, so they have to be manually added unless we wait for them to show up in the monthly/quarterly LNC data dump.

#### **CRM Record – Contact – Source 2**

 Candidate records (via run-for-office) get added immediately to our database and, if there is no matching contact record, a contact record gets added as well. This sometimes leads to duplicate records if the data for the contact record was not a close enough match. An email is sent to LNCdata.

#### **CRM Record – Contact – Source 3**

- Inquiries on the state website just get added with a date added, which can be used to select them. Email is sent to LNCData. If they match a record on the file, we might not get any notification.
- Imports from county fairs, National, and Secretary of State just get added. No email is sent. If they match a record on the file, we might not get any notification, because they are not new.

## **CRM Record Type - Campaigns**

- each campaign has a record, so somebody who runs for office twice will have 2 records, one for each campaign.
- campaigns director responsible
- original info comes from: <u>https://my.lp.org/run-for-office</u>
- Drives candidate lists, elected officials list.
- Record contains candidate contact info, status, office and level (fed, state, local), type, election date, and results (yours and oppositions)

## **CRM Record Type - Affiliates**

- Each affiliate has a record
- Affiliate director responsible
- One record for each county and region.
- Linked to map.
- Created during initial site setup.
- Visitors to your site will see this, so keep it up to date.
- Has a place for status, point person, website, email.

## **CRM Record Type - Contributions**

- Created from Donate page and paid event registration pages.
- Can import these during site setup and monthly. Used for outside sources like non-site Paypal, cash, and check donations.
- Imported donations must have contact id, so you'll have to match to your contact file. Set up a contact called Unknown Donor for cash.
- Lots of different reports available.
- Should match to your checkbook/general ledger.
- Useful for filing reports with your Secretary of State.

## **CRM Record Type - Other**

- Venues
- Employers
- Organizations
- Users

## Keeping your CRM up to date

- Dashboard
- Add new contact/volunteer and candidates
- Find and update contacts
- Find and update candidates
- Find and update affiliates
- Contributions
- Events Add/Update
- Posts Add/Update

#### Dashboard

- Links to volunteer resources, IT directors, more.
- On the left is the sidebar menu. Dashboard entry gets you back here.
- Logoff is in the upper right.
- For State Admin Add new Individuals (Contacts) and Candidates. Need password. Internal programs different from what external people see, but same function.

| 🦁 Dashboard < Libertarian Par                         | rty of Colorado — WordPress - Brave                                                                                                    |                                                                                                    |
|-------------------------------------------------------|----------------------------------------------------------------------------------------------------|----------------------------------------------------------------------------------------------------|
| < ▷ Ĉ ŵ                                               | D Ipcolorado.org/wp-admin/index.php                                                                                                    | 🦁 🔺 🛛 🛞 =                                                                                                    |
| 🚯 뢂 My Sites   Lil                                    | bertarian Party of Colorado 🕂 New 📢 CiviCRM                                                                                               | Howdy, David Aitken 🥂                                                                                            |
| Dashboard                                             | Dashboard                                                                                                    | Screen Options 🔻 Help 🔻                                                                                          |
| Home<br>My Sites                                      | State Admin                                                                                                    |                                                                                                    |
| CiviCRM                                               | Adding Records                                                                                                    |                                                                                                    |
| 🖈 Posts                                               | New Candidate                                                                                                    | Drag boxes here                                                                                                  |
| Events                                                | password: newrecord#@lp                                                                                                    |                                                                                                    |
| 9) Media<br>Pages                                     | State Admin Help<br>Please visit our IT Directors Guide for videos, training, and support. Please use the password<br>"stateadmin18*@lp". |                                                                                                    |
| <ul> <li>Templates</li> <li>Knowledge Base</li> </ul> | State Admin Support                                                                                                    | Welcome to Your Libertarian Party Site                                                                           |
| Caldera Forms                                         |                                                                                                    | Important Links Webmail Login                                                                                    |
| 🔊 Appearance                                          |                                                                                                    | Community Chat<br>Volunteer Resources                                                                            |
| 🕹 Users                                               |                                                                                                    | Wiki Password: volunteers@lp                                                                                     |
| Fools                                                 |                                                                                                    | Need help? Please visit our IT User Guide for videos, training, and support. Please use the password "wpcivi@lp" |
| Settings                                              |                                                                                                    | If you need support, please contact your State IT Director.                                                      |
| Premium HTML5<br>Maps                                 |                                                                                                    | User Support                                                                                                    |
| Smush                                                 |                                                                                                    | Your Funding Is Needed!                                                                                          |
| Collapse menu                                         |                                                                                                    | Our path to overall success begins at home. Whether it is growing a local county affiliate, or rupping a         |

#### **CiviCRM Home**

- Activities assigned to you phone calls, etc.
- Top menus Search, Contacts, Contributions, Events, Mailings, Reports, Support, Volunteers
- Events at top are paid/registration events and are different from Events on Sidebar, which are non-paid, no registration events.
   Paid events are things like conventions; non-paid events include county meetings and volunteer activities.
- Mailings at top are CiviMail and have to be CANSPAM compliant. Other emails are sent by SimpleMail via Search and are limited to 50 because they are not CANSPAM compliant.

| CiviCRM Home < Libertaria                | n Party of Colorado — WordPress - Brave                                                                           |        |        |                |             |
|------------------------------------------|----------------------------------------------------------------------------------------------------|--------|--------|----------------|-------------|
| 4 D C 6                                  | □ □ □ □ □ □ □ □ □ □ □ □ □ □ □ □ □ □ □                                                                             | (      | 🛆 🦁    |                | 8 E         |
| Q ▷ Search Cont                          | acts Contributions Events Mailings Reports Support Volunteers                                                     |        |        |                | <u>*</u>    |
| 🚳 Dashboard                              | CiviCRM                                                                                                    |        |        |                | ₽           |
| CiviCRM                                  | CiviCRM Home                                                                                                    |        |        |                |             |
| 📌 Posts                                  | 🖋 Configure Your Dashboard                                                                                        |        |        | 🔁 Refresh Dasi | hboard Data |
| <ul><li>Events</li><li>Media</li></ul>   | ▼ Activities                                                                                                    |        |        |                | 2 ×         |
| 📕 Pages                                  | ✓ Filter by Activity                                                                                              |        |        |                |             |
| Templates Knowledge Base                 | Include     Exclude     Date     Status       - all activity type(s) -      - select activity type -      - any - |        |        |                |             |
| Caldera Forms                            | Show 25 • entries                                                                                                 |        | First  | Previous Next  | Last        |
| 🔊 Appearance                             | Type 🔶 Subject 🍦 Added By 🌲 With Assigned                                                                         | Date 🔶 | Status | \$             |             |
| 👗 Users                                  | None found.                                                                                                    |        |        |                |             |
| <ul><li>Tools</li><li>Settings</li></ul> | Showing 0 to 0 of 0 entries                                                                                       |        | First  | Previous Next  | Last        |
| Premium HTML5<br>Maps                    |                                                                                                    |        |        |                |             |
| Smush                                    |                                                                                                    |        |        |                |             |
| Collapse menu                            |                                                                                                    |        |        |                |             |

## **Searching for records**

- Sidebar menu CiviCRM Home
- 3 Simple Contacts, Advanced Search, Search Builder
- Simple Contacts name and record type only
- Advanced Search predefined fields, no wild cards, no empty/not empty. Scroll down for more fields, see Custom Fields for voter info, etc.
- Search Builder free form, wild cards(%), allows empty/not empty.

### Find and update contacts

- Contacts are last name, (comma) first name smith, john.
- Campaigns are first name last name john smith. Smith will get both.
- Results, at top, select records to see bulk options export, email, etc. Edit search criteria to change.
- Lots of search options under Custom Fields.
- Updating has 2 options view and edit on the right side.

| Advanced Search < Libertarian Party of Colorado — WordPress - Brave              |                                                                                                    |               |  |  |  |  |  |  |
|----------------------------------------------------------------------------------|----------------------------------------------------------------------------------------------------|---------------|--|--|--|--|--|--|
| < ▷ Ĉ ŵ                                                                          | □ C Ipcolorado.org/wp-admin/admin.php?page=CiviCRM&q=civicrm%2Fcontact%2Fsearch%2Fadvanced&reset=1                                                                                                    | 8 E           |  |  |  |  |  |  |
| Q 🕨 Search Conta                                                                 | acts Contributions Events Mailings Reports Support Volunteers                                                                                                    | ¥             |  |  |  |  |  |  |
| Dashboard                                                                        | CiviCRM » Find Contacts                                                                                                    | Ð             |  |  |  |  |  |  |
| CiviCRM                                                                          | Advanced Search                                                                                                    |               |  |  |  |  |  |  |
| ✤ Posts ★ Events                                                                 | 👻 Search Criteria 🕑                                                                                                    |               |  |  |  |  |  |  |
| 9 Media                                                                          | <ul> <li>Display Settings For Results</li> </ul>                                                                                                    |               |  |  |  |  |  |  |
| <ul> <li>Pages</li> <li>Templates</li> </ul>                                     | Display Results As ?   Contacts     Views For Display Contacts ?     LP Search View                                                                                                    |               |  |  |  |  |  |  |
| <ul><li>Knowledge Base</li><li>Caldera Forms</li></ul>                           | ✓ Search Settings                                                                                                    |               |  |  |  |  |  |  |
| <ul> <li>Appearance</li> <li>Users</li> <li>Tools</li> </ul>                     | Search Operator 🕄<br>AND OR                                                                                                    | Search Search |  |  |  |  |  |  |
| Settings                                                                         | ✓ Basic Criteria                                                                                                    |               |  |  |  |  |  |  |
| <ul> <li>Premium HTML5<br/>Maps</li> <li>Smush</li> <li>Collapse menu</li> </ul> | Complete OR Partial Name       Complete OR Partial Email       Contact Type(s)         Group(s) (search by group type)       Select Tag(s)       All Tags ?         Image: Complete OR Partial Email       Image: Contact Type(s) | Y             |  |  |  |  |  |  |
|                                                                                  | Phone     Phone Location       - any -     - any -                                                                                                    | -             |  |  |  |  |  |  |

| 🦁 Search Builder < Libertaria     | Party of Colorado — WordPress - Brave                                                             |   |   |                |
|-----------------------------------|---------------------------------------------------------------------------------------------------|---|---|----------------|
| ⊲ ▷ C ⋒                           | □ D Ipcolorado.org/wp-admin/admin.php?page=CiviCRM&q=civicrm%2Fcontact%2Fsearch%2Fbuilder&reset=1 | 1 | Δ | 8 E            |
| Q 🕞 Search Con                    | acts Contributions Events Mailings Reports Support Volunteers                                     |   |   | <u>*</u>       |
| 🚳 Dashboard                       | <u>CiviCRM</u> » <u>Find Contacts</u>                                                             |   |   | Ð              |
| CiviCRM                           | Search Builder                                                                                    |   |   |                |
| ✤ Posts 前 Events                  | 🗸 Search Criteria 🕑                                                                               |   |   |                |
| <b>9</b> 7 Media                  | Include contacts where                                                                            |   |   |                |
| 📕 Pages                           | - select record type - 🔻                                                                          |   |   |                |
| Templates                         | » Another search field                                                                            |   |   |                |
| Knowledge Base                    | » Also include contacts where                                                                     |   |   |                |
| Caldera Forms                     | Search                                                                                            |   |   |                |
| 🔊 Appearance                      |                                                                                                   |   |   |                |
| 📥 Users                           |                                                                                                   |   |   | Access Keys: 🕢 |
| 差 Tools                           | Dowered by CiviCDM 512.0. CiviCDM is excepty available under the CNULACDL License                 |   |   |                |
| It Settings                       | <u>Download CiviCRM.</u> <u>View issues and report bugs.</u> <u>Online documentation.</u>         |   |   |                |
| Premium HTML5<br>Maps             |                                                                                                   |   |   |                |
| Smush                             |                                                                                                   |   |   |                |
| <ul> <li>Collapse menu</li> </ul> |                                                                                                   |   |   |                |

## Find and update contacts – View

- Each area (name, address, email, phone, National, volunteer, etc., is clickable to edit.
- There are tabs across the top for other editable information activities, relationships, etc.
- Save and Cancel buttons at top left.

## Find and update contacts – Edit

- Opens contact with all fields available to edit.
- Save or Cancel at top. Use either to get to View, other choices.
- Return to Search Results at top after Save or Cancel.
- Fill in the field and Save.

#### **Find and update candidates**

- Use Advanced Search first name last name john smith, record type
- Custom Fields>Campaign Overview section for general parameters – year, level, etc.
- View, Edit work same way as Contacts.
- Campaigns Director responsibility.

#### Find and update affiliates

- Advanced Search, county name in name field, record type
- Custom Fields>Local Affiliates
- Email, Point Person, Status
- Linked to Map, visible to website visitors
- Affiliates Director responsible for these records.

### Contributions

- Menu at top of CiviCRM Dashboard
- Find Contributions is a specialized search tool
- Contribution Reports most useful for general reporting. It has a number of reports available, including Contribution Detail.
- Contribution Detail shows individual contributions for the specified criteria.
- You can export (csv) or print reports.

| Contribution Reports < Libe                           | rtarian Party of Colorado — WordPress - Brave                 |                                                                                                    |              |       |     |
|-------------------------------------------------------|---------------------------------------------------------------|----------------------------------------------------------------------------------------------------|--------------|-------|-----|
| < ▷ Ĉ ŵ                                               | □ D Ipcolorado.org/wp-admin/admin.php?page=CiviCRM&q          | =civicrm%2Freport%2Flist&compid=2&reset=1 🤍 🛆                                                                                                    |              | æ     | 9 = |
| 🔾 ▷ Search Conta                                      | acts Contributions Events Mailings Reports Support Volunteers |                                                                                                    |              |       | ⊻   |
| Dashboard                                             | <u>CiviCRM</u> » <u>CiviReport</u>                            |                                                                                                    |              |       | ₽   |
| CiviCRM                                               | Contribution Reports                                          |                                                                                                    |              |       |     |
| * Posts                                               | • New Contribution Report View All Reports                    |                                                                                                    |              |       |     |
| <ul><li>Events</li><li>Media</li></ul>                | <ul> <li>Contribution Reports</li> </ul>                      |                                                                                                    |              |       |     |
| Pages                                                 | » Contribution Summary                                        | Groups and totals contributions by criteria including contact, time period, contribution type, contributor location, etc.                                                                          | View Results | more► |     |
| <ul> <li>Templates</li> <li>Knowledge Base</li> </ul> | » Contribution Details                                        | Lists specific contributions by criteria including contact, time period, contribution type, contributor location, etc. Contribution summary report points to this report for contribution details. | View Results | more► | -   |
| Caldera Forms                                         | » Repeat Contributions                                        | Given two date ranges, shows contacts who contributed in both the date ranges with the amount contributed in each and the percentage increase / decrease.                                          | View Results | more► | -   |
| Appearance                                            | » Contributions by Organization                               | Displays a detailed list of contributions grouped by organization, which includes contributions made by employees for the organisation.                                                            | View Results | more► |     |
| 🕹 Users                                               | » Contributions by Household                                  | Displays a detailed list of contributions grouped by household which includes contributions made by members of the household.                                                                      | View Results | more► | -   |
| Settings                                              | » Top Donors                                                  | Provides a list of the top donors during a time period you define. You can include as many donors as you want (for example, top 100 of your donors).                                               | View Results | more  | -   |
| Premium HTML5<br>Maps                                 | » SYBUNT (some year but not this year)                        | Some year(s) but not this year. Provides a list of constituents who donated at some time in the history of your organization but did not donate during the time period you specify.                | View Results | more► | -   |
| Smush                                                 | » LYBUNT (last year but not this year)                        | Last year but not this year. Provides a list of constituents who donated last year but did not donate during the time period you specify as the current year.                                      | View Results | more► | _   |
| <ul> <li>Collapse menu</li> </ul>                     | » Soft Credits                                                | Shows contributions made by contacts that have been soft-credited to other contacts.                                                                                                    | View Results | more  |     |
|                                                       | » Bookkeeping Transactions                                    | Provides transaction details for all contributions and payments, including Transaction #, Invoice ID, Payment Instrument and Check #.                                                              | View Results | more► | _   |

#### **Events – Add/Update**

- Use for County meetups and volunteer events.
- use Events on Sidebar Menu
- Add New. Enter a 4-8 word title.
- Describe the event.
- Choose a date and a venue.
- Hover over Events list to clone, change author, category, etc.

| 🕽 Events < Libertarian Party of Colorado — WordPress - Brave |                                          |                              |             |       |             |       |                                         |                         |                         |                                           |   |
|--------------------------------------------------------------|------------------------------------------|------------------------------|-------------|-------|-------------|-------|-----------------------------------------|-------------------------|-------------------------|-------------------------------------------|---|
| 4 D C 6                                                      | □ □ □ □ □ □ □ □ □ □ □ □ □ □ □ □ □ □ □    | admin/edit.php?post_ty       | /pe=event   |       |             |       |                                         |                         | V 🗸                     | 8 E                                       |   |
| 🚯 🗥 My Sites 🔥 L                                             | Libertarian Party of Colorado 🛛 🕂 Ne     | w View Posts 📢               | CiviCRM     |       |             |       |                                         |                         |                         | Howdy, David Aitken 📃                     |   |
| Dashboard                                                    | Evente vu                                |                              |             |       |             |       |                                         |                         | Scre                    | een Options 🔻 Help 🔻                      |   |
|                                                              |                                          |                              |             |       |             |       |                                         |                         |                         | Court sugar                               |   |
|                                                              | All (78)   Published (78)   Trash (1     | .5)   Cornerstone conten     | t (0)       |       |             |       |                                         |                         |                         | Search events                             |   |
| 🖈 Posts                                                      | Bulk Actions   Apply                     | View all categories <b>*</b> | View all ve | enues |             | •     | View all events •                       | All SEO Scores          | All Readability Scores  | ▼ Filter                                  |   |
| 🛗 Events                                                     |                                          |                              |             |       |             |       |                                         |                         | 78 items                | <ul> <li>&lt; 1 of 4 &gt; &gt;</li> </ul> |   |
| All Events                                                   | Event                                    | Categories                   | S           | 1     | 0<br>0<br>0 | di la | Venue                                   | Start Date/Time         | End Date/Time           | Recurrence                                | l |
| Add New                                                      | LP of Delta County                       | Meetup                       | 0           | 0     |             | •     | Needle Rock Brewing                     | Feb, 2 2019             | Feb, 2 2019             | one time only                             |   |
| Venues                                                       | Monthly Meeting                          |                              |             |       |             |       |                                         | 6:00 pm                 | 8:00 pm                 |                                           |   |
| 9 Media                                                      |                                          |                              |             |       |             |       |                                         |                         |                         |                                           |   |
| Pages                                                        |                                          |                              |             |       |             |       |                                         |                         |                         |                                           |   |
| Templates                                                    | Lunch                                    | Meetup                       | 0           | 0     |             | •     | Carelli's Restaurant                    | Feb, 7 2019<br>12:15 pm | Feb, 7 2019<br>2:00 pm  | one time only                             |   |
| 💡 Knowledge Base                                             |                                          |                              |             |       |             |       |                                         |                         |                         |                                           |   |
| <b>Caldera</b> Forms                                         |                                          |                              |             |       |             |       |                                         |                         |                         |                                           |   |
|                                                              | LP of Douglas County                     | Meetup                       | 0           | 0     | •           | •     | Fox and Hound                           | Feb, 7 2019             | Feb, 7 2019             | one time only                             |   |
| 🔊 Appearance                                                 | Monthly Meeting                          |                              |             |       |             |       |                                         | 6:00 pm                 | 8:00 pm                 |                                           |   |
| 👗 Users                                                      |                                          |                              |             |       |             |       |                                         |                         |                         |                                           |   |
| 差 Tools                                                      |                                          |                              |             |       |             |       |                                         |                         |                         |                                           |   |
| It Settings                                                  | LPCO Board Meeting                       | Business meeting             | 0           | 0     |             | •     | Indendence Institute,<br>North Entrance | Feb, 11 2019<br>7:00 pm | Feb, 11 2019<br>9:00 pm | one time only                             |   |
| Premium HTML5<br>Mans                                        |                                          |                              |             |       |             |       |                                         |                         |                         |                                           |   |
| Smush                                                        | LP of Arapahoe County<br>Monthly Meeting | Meetup                       | 0           | 0     | •           | •     | Bent Fork American Grill                | Feb, 12 2019<br>6:00 pm | Feb, 12 2019<br>8:00 pm | one time only                             | , |

## **Posts – Add/Update**

- Use for News, Press Releases, etc.
- Add New. Enter a 4-8 word title.
- Paste from a word document.
- Pick a category.
- Publish or update.
- Hover over Post list to clone, change author, category, etc.

| 🦁 Posts < Libertarian Party of                  | Colorado — WordPress - Brave                                                                                                    |                |                |                        |                         |              |                     | , d X    |
|-------------------------------------------------|----------------------------------------------------------------------------------------------------|----------------|----------------|------------------------|-------------------------|--------------|---------------------|----------|
| 4 D C 6                                         | □ □ □ □ □ □ □ □ □ □ □ □ □ □ □ □ □ □ □                                                                                                    |                |                |                        | ۵ 🤍                     |              |                     | 8 E      |
| 🚯 🗥 My Sites 🔥 L                                | pertarian Party of Colorado 🕂 New View Posts 🚺 CiviCRM                                                                                                    |                |                |                        |                         | Hov          | vdy, David <i>i</i> | Aitken 🔝 |
| Dashboard                                       | Desta                                                                                                    |                |                |                        | So                      | reen Options | ▼ He                | ≥lp ▼    |
|                                                 | POSIS Add New                                                                                                    |                |                |                        |                         |              | Search              | Posts    |
| V                                               | All (119)   Mine (1)   Published (119)   Cornerstone content (0)                                                                                                    |                |                |                        |                         |              | Search              | POSIS    |
| 📌 Posts 🔸                                       | Bulk Actions <ul> <li>Apply</li> <li>All dates</li> <li>All Categories</li> </ul> <ul> <li>All Categories</li> </ul> <ul> <li>All Categories</li> </ul> <ul> <li>All Categories</li> </ul> <ul> <li>All Categories</li> </ul> <ul> <li>All Categories</li> <li>All Categories</li> </ul> <ul> <li>All Categories</li> </ul> <ul> <li>All Categories</li> </ul> <ul> <li>All Categories</li> <li>All Categories</li> <li>All Categories</li> </ul> <ul> <li>All Categories</li> </ul> <ul> <li>All Categories</li> <li>All Categories</li> </ul> <ul> <li>All Categories</li> </ul> <ul> <li>All Categories</li> <li>All Categories</li> <li>All Categories</li> </ul> <ul> <li>All Categories</li> <li>All Categories</li> <li>All Categories</li> </ul> <ul> <li>All Categories</li> </ul> <ul> <li>All Categories</li> <li>All Categories</li> <li>All Categories</li> <li>All Categories</li> </ul> <ul> <li>All Categories</li> <li>All Categories</li> </ul> <ul> <li>All Categories</li> </ul> <ul> <li>All Cat</li></ul> | All SEO Scores | All Readat     | bility Scores 🔻 Filter | 119 items               | « < ]        | of 6                | > _ >>   |
| All Posts                                       | Title                                                                                                    | Author         | Categories     | Tags                   | Date                    | 23           |                     | þ        |
| Add New                                         | LPCO Elects a Fresh New Board of Directors                                                                                                    | LP Colorado    | Press Releases | _                      | Published<br>2019/05/03 | 0 0          | •                   | •        |
| 9 Media                                         | 2019 State Convention Awards                                                                                                    | LP Colorado    | News           | _                      | Published<br>2019/05/02 | 0 0          | ٠                   | •        |
| 📕 Pages 🗲 Templates                             | LPCO Opposes HB19-1212                                                                                                    | LP Colorado    | Press Releases | _                      | Published<br>2019/04/29 | 0 0          | •                   | •        |
| Knowledge Base                                  | LPCO Opposes HB19-1278                                                                                                    | LP Colorado    | Press Releases | -                      | Published<br>2019/04/29 | 0 0          | ٠                   | •        |
| <b>C</b> Caldera Forms                          | Fight HB19-1177, Extreme Risk Protection Orders                                                                                                    | LP Colorado    | News           | _                      | Published               | 1 0          | •                   | •        |
| 🔊 Appearance                                    |                                                                                                    |                |                |                        | 2019/03/20              |              |                     |          |
| 🛓 Users                                         | 2019 Convention Committee Reports                                                                                                    | LP Colorado    | News           | _                      | Published<br>2019/03/20 | 1 0          | •                   | •        |
| 🖌 Tools<br>🖬 Settings                           | Applications Solicited for National Platform Committee Appointments                                                                                                    | LP Colorado    | News           | _                      | Published<br>2019/03/15 | 1 0          | •                   | •        |
|                                                 |                                                                                                    |                |                |                        |                         |              |                     |          |
| <ul> <li>Premium HTML5</li> <li>Maps</li> </ul> | Grand Junction City Elections Ballot In Your mailbox!                                                                                                    | LP Colorado    | News           | —                      | Published<br>2019/03/15 | 0 0          | •                   | •        |
| Smush     Collapse menu                         | Arapahoe County Call for Local Candidates                                                                                                    | LP Colorado    | News           | _                      | Published               | 0 0          | •                   | •        |

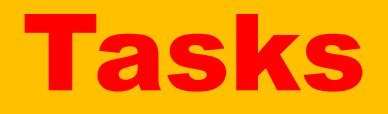

- Phone Banking
- Email small groups of people

## **Phone Banking**

- Select the records of the people you want to call
- Add a Phone Call activity to each record via Add Activity
- Activity will show on the CiviCRM Dashboard of the person the activity was assigned to.
- Their task is to work through the list, updating the activity status with any relevant notes.
- When the status of an activity is Complete, the activity will be removed from their Dashboard.

## **Email small groups of people**

- Select the records of the contacts you want to email
- Under Action, choose Email send now
- You can use tokens which personalize the email. Some tokens are first and last name, address, city, county, districts, etc.
- CANSPAM standards are highly recommended.
- The Colorado list is emailed twice a month with CANSPAM standards, so it should be clean.

## **Help Resources**

- Knowledge Base <a href="https://lpcolorado.org/kb/">https://lpcolorado.org/kb/</a>
- https://helpdesk.lp.org/wiki/state-wiki/
- <u>https://helpdesk.lp.org/help\_category/it-users/</u> may need password from your dashboard.

| 🦁 Articles < Libertarian Party | Articles < Libertarian Party of Colorado — WordPress - Brave |                        |                            |                 |                |        |                        |          |                         |            |        |          |         |
|--------------------------------|--------------------------------------------------------------|------------------------|----------------------------|-----------------|----------------|--------|------------------------|----------|-------------------------|------------|--------|----------|---------|
| ⊲ ▷ C ⋒                        | □ 🛱 Ipcolorado                                               | .org/wp-admin/edit.    | php?post_type=ht_          | kb              |                |        |                        |          | V 🔍                     |            |        |          | 8 E     |
| 🚯 뢂 My Sites 🔺                 | Libertarian Party of Colorado                                | + New View Po          | sts 🚺 CiviCRI              | м               |                |        |                        |          |                         |            | Howdy, | David A  | itken 🔝 |
| A Dashboard                    |                                                              |                        |                            |                 |                |        |                        |          | S                       | creen Opti | ions 🔻 | Hel      | р 🔻     |
|                                | Articles Add Nev                                             | v Article              |                            |                 |                |        |                        |          |                         |            |        |          |         |
|                                | All (20)   Mine (19)   Pu                                    | blished (20)   Corners | tone content (0)           |                 |                |        |                        |          |                         |            | S      | earch Ar | ticles  |
| 🖈 Posts                        | Bulk Actions • A                                             | All dates              | <ul> <li>Show A</li> </ul> | II Categories 🔻 | All SEO Scores | •      | All Readability Scores | ▼ Filter | J                       |            |        | 2        | 0 items |
| 🛗 Events                       | Title                                                        | Author                 | Article                    | Article Tags    | Attachment(s)  | Rating | Views                  |          | Date                    | P          | 2      |          |         |
| <b>9</b> ] Media               |                                                              |                        | Categories                 | 5               |                | -      |                        |          |                         |            |        |          |         |
| Pages                          | Phone Bank                                                   | David Aitken           | _                          | _               |                |        | ۰ 7                    | _        | Published<br>2019/05/01 | 2          | 0      |          | •       |
| 🝃 Templates                    |                                                              |                        |                            |                 |                |        |                        |          |                         |            |        |          |         |
| 💡 Knowledge Base 🔦             |                                                              |                        |                            |                 |                |        |                        |          |                         |            |        |          |         |
| All Articles                   | Activities                                                   | David Aitken           | General                    | _               |                |        | ۰ 5                    | _        | Published               | 0          | 1      | •        | •       |
| Add New Article                |                                                              |                        |                            |                 |                |        |                        |          | 2019/04/30              |            |        |          |         |
| Article Categories             |                                                              |                        |                            |                 |                |        |                        |          |                         |            |        |          |         |
| Article Tags                   |                                                              |                        |                            |                 |                |        |                        |          |                         |            |        |          |         |
| Article Ordering               | Treasurer                                                    | David Aitken           | State Leaders              | _               |                |        | ۰ 25                   | _        | Published<br>2019/03/04 | 0          | 0      |          | •       |
| Category Ordering              |                                                              |                        |                            |                 |                |        |                        |          |                         |            |        |          |         |
| Settings                       |                                                              |                        |                            |                 |                |        |                        |          |                         |            |        |          |         |
| <b>F7</b>                      | Email                                                        | David Aitken           | General                    | _               |                |        | @ 32                   | _        | Published               | 0          | 1      | •        | •       |
| L1 Caldera Forms               | Guidelines                                                   |                        |                            |                 |                |        |                        |          | 2019/02/01              |            |        |          |         |
| Appearance                     |                                                              |                        |                            |                 |                |        |                        |          |                         |            |        |          |         |
|                                |                                                              |                        |                            |                 |                |        |                        |          |                         |            |        |          |         |
|                                | Volunteers                                                   | David Aitken           | General                    | _               |                |        |                        | _        | Published               | 0          | 5      | •        |         |

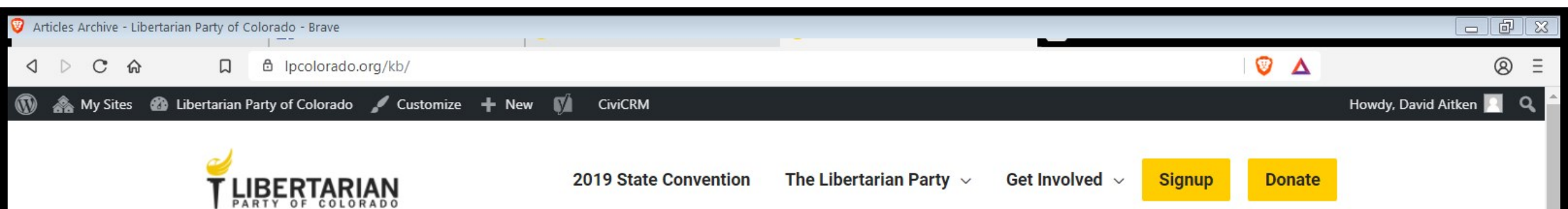

## **Archives: Articles**

| Search the Knowledge Base |                                | Search                 |
|---------------------------|--------------------------------|------------------------|
| General (7 Articles)      | State Leaders (7 Articles)     | Campaigns (2 Articles) |
| Activities                | Affiliate Development Director | Campaign Ideas         |
| 🖹 Email Guidelines        | Campaigns Director             | Campaign Tools         |
| Events - Add and Edit     | Communications Director        |                        |

Membership Director

Outreach Director

🖹 Posts – Add and Edit

Need Help?